## How to Change Your Password

- Go to Shimane University General Information Processing Center Website.
  → https://www.g-ipc.shimane-u.ac.jp/
- 2. Click [統合認証システム].

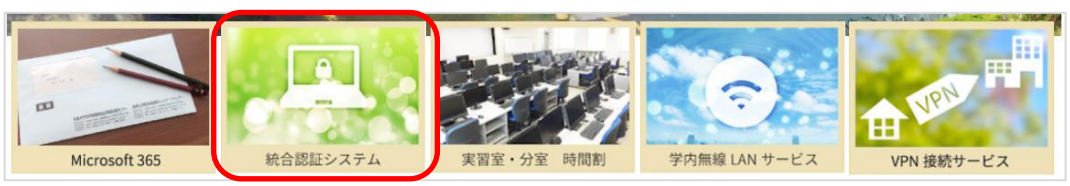

3. Click [利用者向け ID 管理システム].

| 統合認証システム                                                                                                    |           |
|----------------------------------------------------------------------------------------------------|-----------|
|                                                                                                    | [English] |
| 統合認証システムについて                                                                                                    |           |
| 統合認証システムは、一つのユー <mark>ザIDとパスワード</mark> を使って様々なサービスを利用できるようにするシステムです。<br><mark>ユーザIDとパスワード</mark> は、入学時・着任時にお渡しする <mark>島根大学統合認証システムID・パスワード通知書</mark> に記載されています。<br>利用できるサービスは、「統合認証システムと連携しているサービス」をご覧ください。 |           |
| 各種設定                                                                                                    |           |
| O <b>パスワードの変更</b><br>パスワードは下記ページより変更してください。<br>・ 利用者向けID管理システム<br>・ パズワードの変更方法(日本語:pdf / Eng:pdf)                                                                                                    |           |

4. Enter your account <u>Univ. ID or Mail address</u> and <u>Current password</u> using the software keyboard on the right side of the screen. You can also uncheck [Screen Keyboard] and use the physical keyboard instead when you are in the university. <u>Note, if you have already changed the</u> password, enter the one you currently use.

Next, enter the <u>Image authentication code</u> being precisely the same as displayed. Finally, click  $[\Box \not / Login]$ .

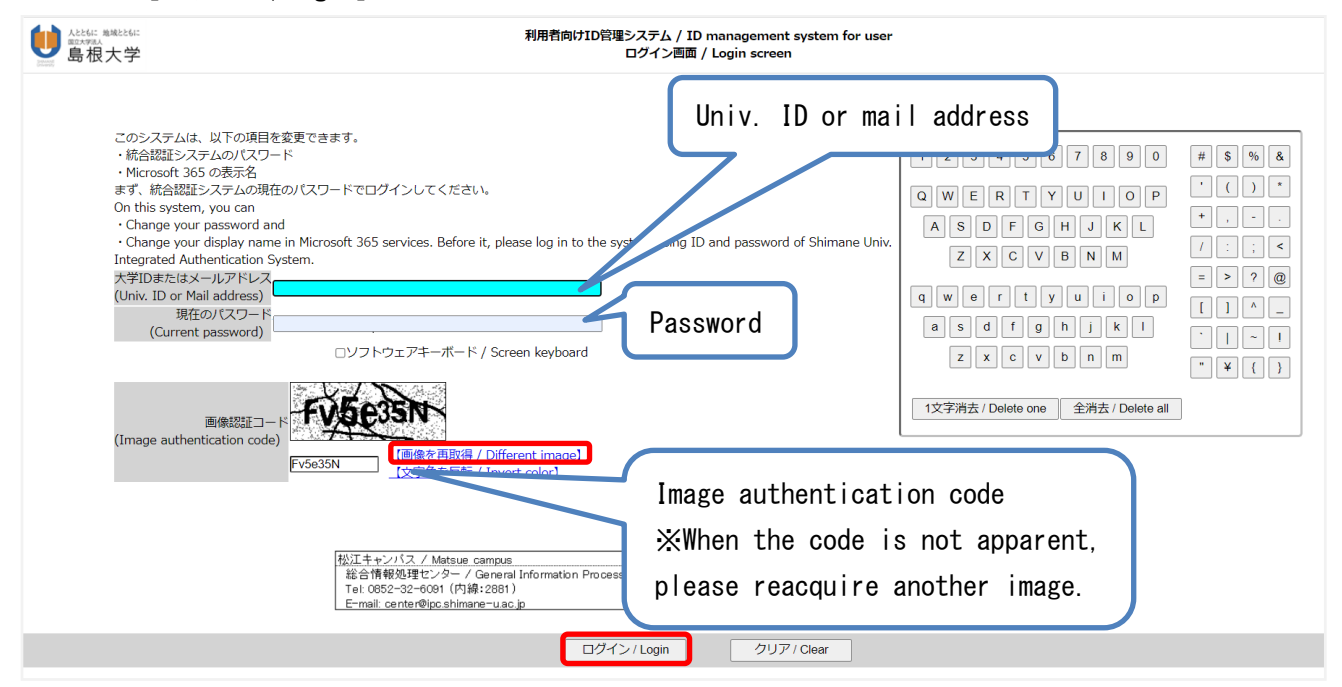

5.After the login, click [パスワード変更/Change password] on the left pane, and enter a new password into the two fields: [New password] and [Confirm password]. Finally, click [変更 /Change]. Again, you can use the physical keyboard when you are in the university.

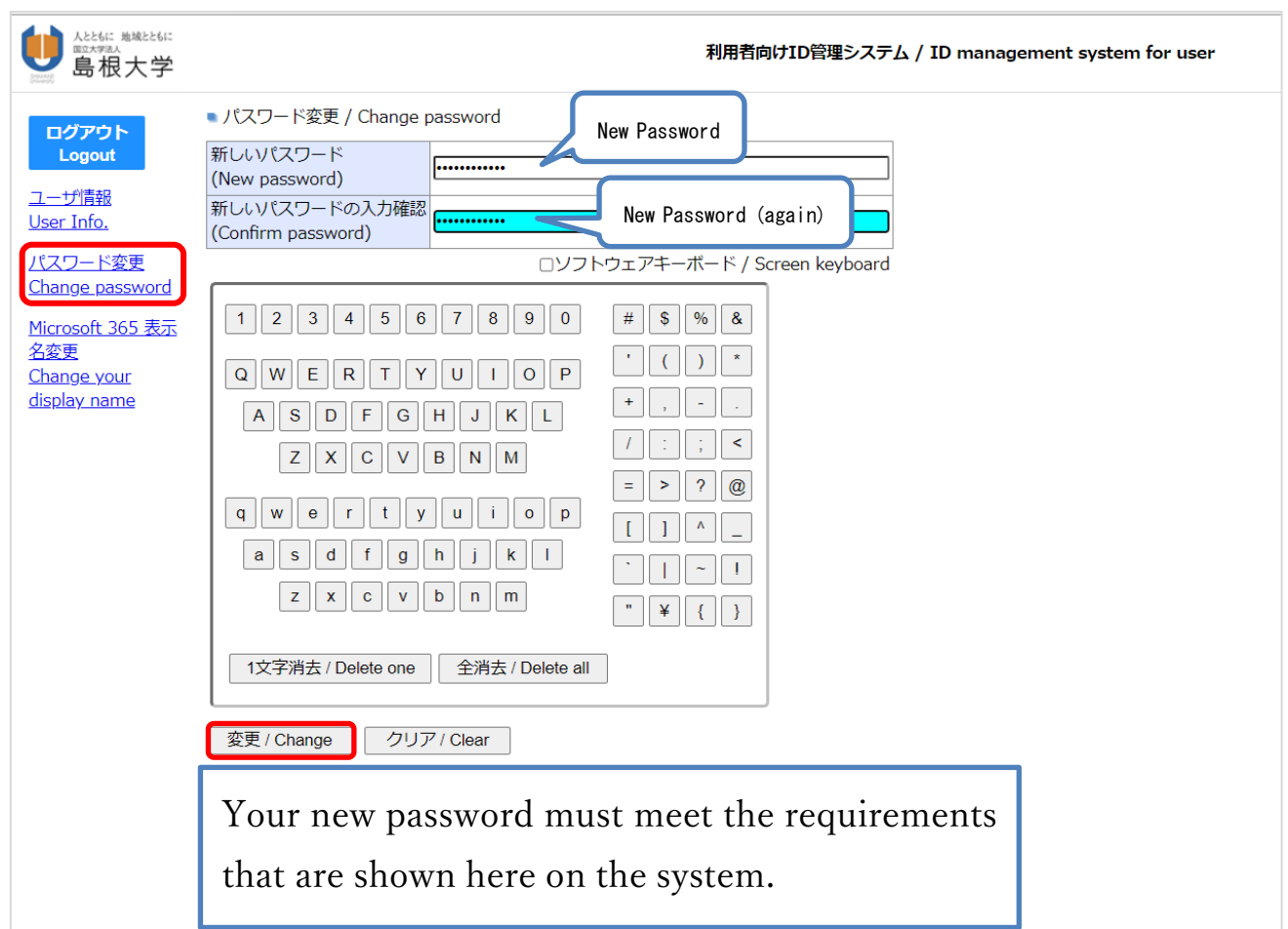

6. The message will come up on the screen, click [OK].

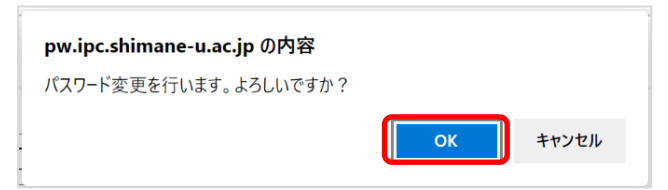

7. Your password has been changed successfully when the message, [パスワード変更を行いました。/Password has been changed.], comes up on the screen.

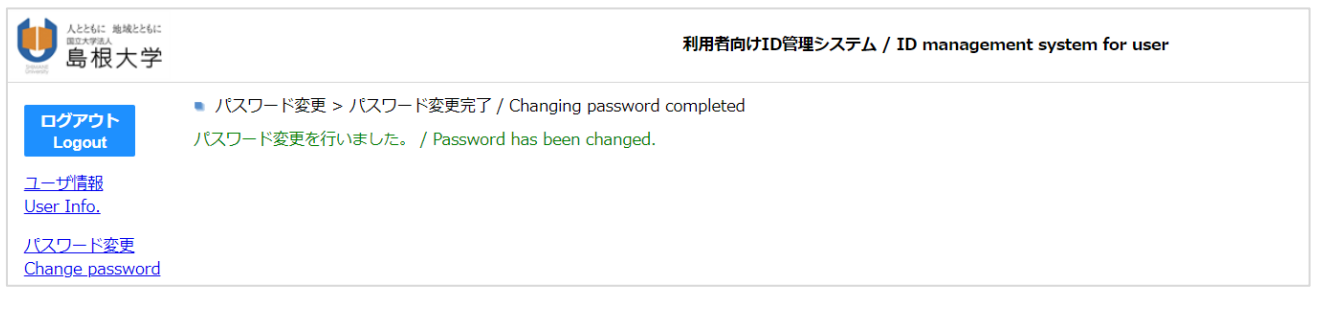